## ながぎん外為インターネットサービス

## ご利用マニュアル(別冊)

- 別冊 1. 入力項目詳細
- 別冊2.入力可能文字
- 別冊3. 端末設定

## 別冊1. 入力項目詳細

| 仕向送金                                  | 衣頼                                            |                   |  |  |  |  |  |  |
|---------------------------------------|-----------------------------------------------|-------------------|--|--|--|--|--|--|
| 仕向送金 依頼                               |                                               | GOMT01103 ヘルプ (?) |  |  |  |  |  |  |
| 入力の容確認                                | 完了                                            |                   |  |  |  |  |  |  |
| 以下の項目を入力の上、「内容<br>「内国税の適正な課税の確保を      | 確認」ボタンを押してください。<br>・図るための国外送金等に係る調書の提出等に関する法∛ | 律」第3条に定める告知を行います。 |  |  |  |  |  |  |
| 基本情報                                  |                                               |                   |  |  |  |  |  |  |
| 送金指定日 1 必                             | <u>ā</u> 2022/04/01                           |                   |  |  |  |  |  |  |
| お客様整理番号 2                             | ABC1234                                       | 半角英数記号33文字以内      |  |  |  |  |  |  |
| 送金種類 3 必                              | 夏 • 海外向電信送金 🛛 国内向電信送金                         | v                 |  |  |  |  |  |  |
| 送金人                                   | Q 送金人情報                                       |                   |  |  |  |  |  |  |
| 送金人名 4 必                              | FOREIGN EXCHANGE CO., LTD.                    |                   |  |  |  |  |  |  |
| 送金人住所 5                               | 1-1-1 TOKYO, JAPAN                            |                   |  |  |  |  |  |  |
|                                       | 上段の「送金人名」と当該項目を併せて半角英数記号1                     | 40文字以内で入力してください。  |  |  |  |  |  |  |
| 金融機関名 6<br>店名 7                       | GAITAME BANK<br>HEAD OFFICE                   |                   |  |  |  |  |  |  |
| 送金金額                                  |                                               |                   |  |  |  |  |  |  |
| 通貨 8 必                                | 夏 USD アメリカ・ドル ▼                               |                   |  |  |  |  |  |  |
| 金額 9 🕺                                | <u>a</u> 550,000.00                           |                   |  |  |  |  |  |  |
| 円貨相当額 10                              |                                               |                   |  |  |  |  |  |  |
|                                       |                                               |                   |  |  |  |  |  |  |
| 支払口座                                  |                                               |                   |  |  |  |  |  |  |
| 円貨口座 13                               |                                               |                   |  |  |  |  |  |  |
| 外貨口座 14                               | USD 普通 111111 ▼                               |                   |  |  |  |  |  |  |
| ————————————————————————————————————— |                                               |                   |  |  |  |  |  |  |
| <b>15</b> 決済方法                        | 16 金額                                         | 17 予約醫号           |  |  |  |  |  |  |
| 外貨 ▼                                  | 550000.00                                     | ( ス 予約番号          |  |  |  |  |  |  |
| + 行の追加                                |                                               |                   |  |  |  |  |  |  |
| 受取人                                   | Q 受益者情報                                       |                   |  |  |  |  |  |  |
| 受取人名 18 必                             | XYZ PRODUCTS CO., LTD.                        |                   |  |  |  |  |  |  |
| 受取人住所 19 📈                            | 1-1-1 TOKYO, JAPAN                            |                   |  |  |  |  |  |  |
|                                       | 上段の「受取人名」と当該項目を併せて半角英数記号1                     | .40文字以内で入力してください。 |  |  |  |  |  |  |
| 受取人国名 20 🕺                            | UNITED STATES OF AMERICA アメリカ合衆国              | ▼ 半角英数記号35文字以内    |  |  |  |  |  |  |
| 受取人国名 (本店所在国)21                       | UNITED STATES OF AMERICA アメリカ合衆国              | ▼                 |  |  |  |  |  |  |
|                                       |                                               | 半角英数記号35文字以内      |  |  |  |  |  |  |
| 受取人口座番号(IBAN等22 必                     | 頁 CC1234567                                   | 半角英数記号34文字以内      |  |  |  |  |  |  |

別冊 1. 1-2

| 送金先銀行                                  | (                       | Q. 金融機關情報                                                                                    |                                  |
|----------------------------------------|-------------------------|----------------------------------------------------------------------------------------------|----------------------------------|
| BIC (SWIFT) コード                        | 23                      | 8015JPJT001 半角英数9文字または11文字                                                                   |                                  |
| 送金先銀行名                                 | 24 必須                   | ABC BANK                                                                                     |                                  |
| 支店名・支店所在地                              | 25 必須                   | LOS ANGELES BRANCH<br>上段の「送金先銀行名」と当該項目を併せて半角英数記号140文字以内で入力してくださ                              | ·610                             |
|                                        |                         | UNITED STATES OF AMERICA アメリカ合衆国                                                             |                                  |
| 国名                                     | 26 🜌                    | 半角英数記号35文<br>海外向電信送金の場合には、日本 (JAPAN) 以外を登録してください。                                            | 字以内                              |
| 経由銀行                                   | 27                      |                                                                                              | 半角英数記号140文字以                     |
| 送金目的・許可等                               | <b>\$</b> (             | Q、送金目的情報                                                                                     |                                  |
| 送金目的                                   | 28 必須                   | 輸入 🔻                                                                                         |                                  |
| 送金理由                                   | 29 <mark>必須</mark>      | AUTO PARTS                                                                                   |                                  |
| 原産地                                    | 30                      | UNITED STATESOF AMERICA                                                                      | 半角英数記号65文字以内                     |
| 船積地(都市名)                               | 31                      | LOS ANGELES                                                                                  | 半角英数記号65文字以内                     |
| 仕向地(都市名)                               | 32                      |                                                                                              | 半角英数記号65文字以内                     |
| 外国為替及び外国貿易法<br>基づく許可等                  | ac<br>33 🜌              | <ul> <li>○ 不要</li> <li>34</li> <li>○ 必要 許可日付 2022/03/25 計可番号 11223344555667788900</li> </ul> |                                  |
| メッセージ                                  | 36                      |                                                                                              | 半角英数記号140文字以                     |
| 金融機関への連絡                               | 各事項                     |                                                                                              |                                  |
| 連絡事項                                   | 37                      |                                                                                              |                                  |
|                                        |                         |                                                                                              | 全角半角150文字以                       |
| 添付ファイル                                 |                         |                                                                                              |                                  |
|                                        |                         | extension1.pdf                                                                               |                                  |
| 添付ファイル                                 | 38                      | extension2.pdf<br>extension3.pdf<br>extension5.pdf<br>(ファイル選択)                               |                                  |
| 貴行が「テロ資金供与<br>番号及びその他送金依<br>意し、承諾いたします | Fに関する F<br>C頼人を特定<br>-。 | ATF特別勧告」遵守の観点から必要に応じて関係銀行に対する支払指図上に、送会<br>する情報の記載及び提供を行うこと(関係銀行から送金受取人にも伝達される可能性             | を依頼人の企業名、住所、口座<br>生があることも含みます)に同 |
| 👲 クリア                                  |                         | 内容確認                                                                                         |                                  |

| No. |        | 入力項目            | 必須<br>任意  | 入力形式             | 桁数 | 入力内容                                                                                                    |  |  |
|-----|--------|-----------------|-----------|------------------|----|----------------------------------------------------------------------------------------------------|--|--|
| _   | 基本情報   |                 |           |                  |    |                                                                                                    |  |  |
| 1   |        | 送金指定日           | 必須        | 日付<br>(YYYYMMDD) | _  | 送金指定日を入力してください。<br>翌月の応当日(金融機関営業日)まで指定可能です。<br>※送金指定日が海外休日(送金通貨の決済国の市場休日)にあたる場合も、<br>送金指定日の相場を適用します。この場合、受取人への送金到着が通常<br>より遅れる場合がありますので、ご了承ください。                                          |  |  |
| 2   |        | お客様整理番号         | 任意        | 半角文字・記号<br>②     | 33 | お客様整理番号を入力してください。                                                                                                    |  |  |
| 3   |        | 送金種類            | 必須        | 選択               | _  | 送金種類をラジオボタンで選択してください。<br>①海外向電信送金<br>②国内向電信送金<br>「国内向電信送金」を選択した場合は、プルダウンから下記いずれかを選択<br>してください。<br>②-1 自店送金<br>②-2 本支店宛送金<br>②-3 国内他行宛送金                                                   |  |  |
| _   | 迗      | 途人<br>Г         | [         |                  |    |                                                                                                    |  |  |
| 4   |        | 送金人名            | _         | _                | _  | お客さまから申請いただいた企業名・住所が初期表示されます。                                                                                                    |  |  |
| 5   |        |                 |           |                  |    |                                                                                                    |  |  |
| 6   |        | 金融機関名<br>       | _         | _                | _  | 弊行の金融機関名が自動表示されます。(固定表示/変更不可)                                                                                                    |  |  |
| 7   |        | 店名              | —         | —                | —  | お客さまのお取引店名が自動表示されます。(固定表示/変更不可)                                                                                                    |  |  |
| _   | 送      | 金金額             |           |                  |    |                                                                                                    |  |  |
| 8   |        | 通貨              | 必須        | 選択               |    | 送金通貨をブルダウンから選択してください。                                                                                                    |  |  |
| 9   |        | 金額              | 条件付<br>必須 | 金額               | 15 | 送金金額を入力してください。<br>【入力条件】<br>No.9「金額」とNo.10「円貨相当額」はいずれか一方のみ入力してください。                                                                                                    |  |  |
| 10  |        | 円貨相当額           | 条件付<br>必須 | 金額               | 15 | 外貨建て送金で送金金額を円貨相当の金額で指定する場合、該当の円貨相<br>当額を入力してください。<br>【入力条件】<br>円建て送金の場合はNo.9「金額」に送金円貨額を入力してください。(No.8<br>「通貨」に「JPY」を指定した場合、No.10「円貨相当額」の入力はでき<br>ません。)                                    |  |  |
| 11  |        | 手数料             | 必須        | 選択               | _  | 外貨建て送金でNo.10「円貨相当額」に入力した場合、または円建て送金<br>の場合、該当の円貨額が、手数料を含んだ金額か、含まない金額かをラジオ<br>ボタンで選択してください。<br>①手数料別【初期値】<br>②手数料込<br>【入力条件】<br>外貨建て送金でNo.9「金額」に入力した場合は、自動的に①が選択されま<br>す。(②を選択することはできません。) |  |  |
| 12  |        | 海外銀行手数料<br>負担区分 | 必須        | 選択               | _  | 送金先銀行など、海外の銀行で発生する手数料の負担人(送金受収入、また<br>はお客さま)について、ラジオボタンで選択してください。<br>①受取人負担【初期値】<br>②送金人負担                                                                                                |  |  |
| -   | 一 支払口座 |                 |           |                  |    |                                                                                                    |  |  |
| 13  |        | 円貨口座            | 条件付<br>必須 | 半角数字             | _  |                                                                                                    |  |  |
| 14  |        | 外貨口座            | 条件付<br>必須 | 半角数字             | _  | NO.8 「通員」、NO.15 「決済万法」の人力内容に応じて選択してください。<br>(詳細は【補足2】をご参照ください。)                                                                                                    |  |  |
| _   | 決      |                 |           |                  |    |                                                                                                    |  |  |

| No,      | 入力項目                | 必須<br>任意  | 入力形式               | 桁数        | 入力内容                                                                                                    |  |
|----------|---------------------|-----------|--------------------|-----------|----------------------------------------------------------------------------------------------------|--|
| 15       | 決済方法                | 必須        | 選択                 |           | <ul> <li>決済方法をプルダウンから選択してください。</li> <li>① 直物(スポット):送金指定日当日の為替レートで送金をおこないます。</li> <li>② 為替予約:ご成約済みの為替予約レートで送金をおこないます。</li> <li>③ 外貨(外貨払い):外貨建て送金の代り金を外貨でお支払いただく場合に選択してください。</li> <li>④ 円建:No.8「通貨」に「JPY」を指定した場合に選択してください。</li> <li>【入力条件】</li> <li>No.15「決済方法」とNo.16「金額」(1 行目)の入力は必須です。</li> <li>また、複数の決済条件を組み合わせることで分割決済を行う場合、最大10までの指定が可能です。</li> </ul> |  |
| 16       | 金額                  | 必須        | 金額                 | 15        | <ul> <li>決済金額を入力してください。</li> <li>・外貨額指定の場合:No.9「金額」を入力した場合、該当外貨にて入力してください。</li> <li>・円貨相当額指定の場合:No.10「円貨相当額」を入力した場合、円貨にて入力してください。</li> <li>【入力条件】</li> <li>分割決済を行う場合、No.9「金額」またはNo.10「円貨相当額」で指定した全体金額と、No.16「金額」で指定する各分割金額の合計が一致するよう入力してください。</li> </ul>                                                                                                 |  |
| 17       | 予約番号                | 条件付<br>必須 | 半角文字・記号<br>②       | 16        | ご成約済の予約番号(弊行 REF. NO.)を入力してください。<br>【入力条件】<br>No.15「決済方法」に②(為替予約)を選択した場合は必須です。                                                                                                    |  |
| _        | 受取人                 | 1         |                    | I         |                                                                                                    |  |
| 18       | 受取人名                | - 必須      | 選択<br>半角文字・記号<br>② | 合計<br>140 | 送金お受取人の氏名・住所を入力してください。<br>「受益者情報」ボタンを押すことで、お客さまが事前に登録された受取人情<br>報が一覧表示されますので、この中から選択することもできます。選択する<br>と、以下の項目も併せて自動設定されます。<br>・No.20「受取人国名」<br>・No.21「受取人国名(本店所在国)」<br>・No.22「受取人口座番号(BAN等)」<br>・No.23「BIC(SWIFT)コード」<br>・No.24「送金先銀行名」                                                                                                    |  |
| 19       | 受取人住所               |           |                    |           | <ul> <li>No.25「支店名・支店所在地」</li> <li>No.26「国名」</li> <li>No.28「送金目的」</li> <li>No.29「送金理由」</li> </ul>                                                                                                    |  |
| 20       | 受取人国名               | 必須        | 選択<br>半角文字・記号<br>② | 35        | お受取人の所在国をプルダウンから選択してください。<br>「その他」を選択した場合は、国名を直接入力してください。                                                                                                    |  |
| 21       | 受取人国名               | 任意        | 選択<br>半角文字・記号<br>② | 35        | お受取人の本店(本社)所在国をプルダウンから選択してください。<br>「その他」を選択した場合は、国名を直接入力してください。                                                                                                    |  |
| 22       | 受取人口座番号<br>(IBAN等)  | 必須        | 半角文字・記号<br>②       | 34        | お受取人の口座番号をIBAN コードなどで入力してください。<br>※IBAN コード(International Bank Account Number)とは、銀行口<br>座について、所在国、支店、口座番号を特定するための国際標準です。                                                                                                    |  |
| _        | 送金先銀行               | 1         |                    |           |                                                                                                    |  |
| 23       | BIC (SWIFT) ⊐−ド     | 任意        | 半角英数字<br>(スペース不可)  | 11        | 送金先銀行のBIC (SWIFT) コードを8桁または11桁で入力してください。<br>※BIC コード (Bank Identifier Code) とは、銀行間通信網 (SWIFT) に<br>おいて金融機関を特定するための国際標準です。                                                                                                    |  |
| 24<br>25 | 送金先銀行名<br>支店名・支店所在地 | 必須        | 半角文字・記号<br>②       | 合計<br>140 |                                                                                                    |  |
| 26       | 国名                  | 必須        | 選択<br>半角文字・記号<br>② | 35        | 送金先銀行の支店所在国をブルダウンから選択してください。<br>「その他」を選択した場合は、国名を直接入力してください。<br>【入力条件】                                                                                                    |  |

\_

| No. | 入力項目                                           | 必須<br>任意  | 入力形式                         | 桁数                                                                                                    | 入力内容                                                                                                    |  |  |  |
|-----|------------------------------------------------|-----------|------------------------------|----------------------------------------------------------------------------------------------------|----------------------------------------------------------------------------------------------------|--|--|--|
|     |                                                |           |                              |                                                                                                    | No.3「送金種類」が①(海外向電信送金)の場合、「JAPAN」を指定す<br>ることはできません。(②(国内向電信送金)の場合は「JAPAN」のみ指<br>定可能です。)                        |  |  |  |
| 27  | 経由銀行                                           | 任意        | 半角文字・記号<br>②<br>※改行を含む       | 140                                                                                                    | 経曲銀行の指定がある場合、銀行名、支店名、および支店所在地を入力して<br>ください。                                                                   |  |  |  |
| —   | 送金目的・許可等                                       |           |                              |                                                                                                    |                                                                                                    |  |  |  |
| 28  | 送金目的 必須 選択 一                                   |           | _                            | 送金目的をプルダウンから選択してください。<br>①輸入<br>②資本<br>③仲介貿易<br>④その他<br>「送金目的情報」ボタンを押すことで、お客さまが事前に登録された送金目<br>的情報が一覧表示されますので、この中から選択することもできます。選択<br>すると、No29「送金理由」も併せて自動設定されます。 |                                                                                                    |  |  |  |
| 29  | 送金理由                                           | 必須        | 全角文字・記号<br>半角文字・記号<br>①、②    | 22                                                                                                    | No.28「送金目的」が① (輸入)、③ (仲介貿易) の場合は「具体的な商品<br>名」を、② (資本)、④ (その他) の場合は「送金理由」を入力してくださ<br>い。                        |  |  |  |
| 30  | 原産地                                            | 条件付<br>必須 | 半角文字・記号<br>②                 | 65                                                                                                    | 商品の原産地(国名)を入力してください。<br>【入力条件】<br>No.28「送金目的」が①(輸入)、③(仲介貿易)の場合は必須です。                                          |  |  |  |
| 31  | 船積地(都市名)                                       | 条件付<br>必須 | 付<br>半角文字・記号<br>夏<br>②<br>65 |                                                                                                    | 商品の船積地(都市名(および港・空港名))を入力してください。<br>【入力条件】<br>No.28「送金目的」が①(輸入)、③(仲介貿易)の場合は必須です。                               |  |  |  |
| 32  | 仕向地(都市名)     条件付<br>必須     半角文字・記号<br>②     65 |           | 65                           | 商品の仕向地(都市名)を入力してください。<br>【入力条件】<br>No.28「送金目的」が③(仲介貿易)の場合は必須です。                                                                                                 |                                                                                                    |  |  |  |
| 33  | 外国為替及び外国貿易<br>法に基づく許可等                         | 必須        | 選択 —                         |                                                                                                    | 外為法により財務省への許可義務が課された送金取引に該当するか否かを<br>ラジオボタンで選択してください。<br>① 不要【初期値】:該当しない場合に選択してください。<br>② 必要:該当する場合に選択してください。 |  |  |  |
| 34  | 許可日付                                           | 条件付<br>必須 | 日付<br>(YYYYMMDD)             | _                                                                                                    | 許可義務がある場合、許可を得た日付を入力してください。<br>【入力条件】<br>No.33「外国為替及び外国貿易法に基づく許可等」が②(必要)の場合は<br>必須です。                         |  |  |  |
| 35  | 許可番号                                           | 条件付<br>必須 | 半角文字・記号<br>②                 | 20                                                                                                    | 許可義務がある場合、許可番号を入力してください。<br>【入力条件】<br>No.33「外国為替及び外国貿易法に基づく許可等」が2(必要)の場合は<br>必須です。                            |  |  |  |
|     | 受取人へのメッセージ                                     |           | -                            |                                                                                                    | •                                                                                                    |  |  |  |
| 36  | メッセージ                                          | 任意        | 半角文字・記号<br>②                 | 140                                                                                                    | 受取人へのメッセージを入力してください。(受取人に通知されます)                                                                              |  |  |  |
| _   | 金融機関への連絡事項                                     |           | -                            |                                                                                                    | -                                                                                                    |  |  |  |
| 37  | 連絡事項                                           | 任意        | 全角文字・記号<br>半角文字・記号<br>①、②    | 150                                                                                                    | 弊行への連絡事項を入力してください。                                                                                            |  |  |  |
| _   | 添付ファイル                                         | •         | •                            | ·                                                                                                    | ·                                                                                                    |  |  |  |
| 38  | 添付ファイル                                         | 任意        | _                            | _                                                                                                    | お取らの申込みにあたり、必要書類を添付する場合は「ファイル選択」ボタンを押して該当書類のPDFファイルを登録してください。                                                 |  |  |  |

| 【補足】通貨・決済方法・支払口座の指定方法について |       |    |       |     |            |            |      |                                                                                   |  |
|---------------------------|-------|----|-------|-----|------------|------------|------|-----------------------------------------------------------------------------------|--|
| 海住                        |       |    |       |     |            |            |      |                                                                                   |  |
| (No.8                     | 高物。為替 |    | いしいし) |     | 円貨口座外貨口座   |            | 指定可否 | 説明                                                                                |  |
| )                         | 12170 | 予約 | 小貝    |     | (No.13)    | (No.14)    |      |                                                                                   |  |
|                           | 0     | —  | _     | —   | _          | _          | ×    |                                                                                   |  |
|                           | _     | 0  |       |     | _          | —          | ×    | 円建て送金の場合、決済方法に「円建」以外を指定するこ<br>とはできません。                                            |  |
|                           | -     | _  | 0     | _   | -          | _          | ×    |                                                                                   |  |
| JPY                       | _     |    | _     | 0   | O<br>(JPY) | _          | 0    | 円建て送金の代り金を円預金からお支払いいただく場合、<br>「円貨口座」に円預金口座を指定してください。                              |  |
|                           |       |    |       |     | _          | O<br>(JPY) | 0    | 非居住者のお客さまは「外貨口座」に非居住者円預金口座<br>を指定してください。                                          |  |
|                           |       |    |       |     | Ι          | 〇<br>(外貨)  | ×    | 円建て送金の代り金を外貨でお支払いいただくことはできません。                                                    |  |
|                           | _     | —  | _     | 0   | _          | _          | ×    | 外貨建て送金の場合、決済方法に「円建」を指定すること<br>はできません。                                             |  |
|                           | 0     | _  |       |     | O<br>(JPY) | —          | 0    | 外貨建て送金の代り金を円貨でお支払いいただく場合、<br>「円貨口座」に円預金口座を指定してください。                               |  |
|                           |       |    |       |     | _          | O<br>(JPY) | 0    | 非居住者のお客さまは「外貨口座」に非居住者円預金口座<br>を指定してください。                                          |  |
|                           |       |    |       |     | _          | 〇<br>(外貨)  | ×    | 決済方法に「直物」を選択した場合、送金代り金を外貨で<br>お支払いいただくことはできません。                                   |  |
|                           | _     | 0  |       |     | O<br>(JPY) | —          | 0    | 外貨建て送金の代り金を円貨でお支払いいただく場合、<br>「円貨口座」に円預金口座を指定してください。                               |  |
| 外貨                        |       |    |       |     | Ι          | O<br>(JPY) | 0    | 非居住者のお客さまは「外貨口座」に非居住者円預金口座<br>を指定してください。                                          |  |
|                           |       |    |       |     | _          | O<br>(外貨)  | ×    | 決済方法に「為替予約」を選択した場合、送金代り金を外<br>貨でお支払いいただくことはできません。                                 |  |
|                           |       | _  | - 0   | o – | O<br>(JPY) | _          | ×    | 決済方法に「外貨」を選択した場合、送金代り金を円貨で                                                        |  |
|                           |       |    |       |     | —          | O<br>(JPY) | ×    | お支払いいただくことはできません。                                                                 |  |
|                           |       |    |       |     | —          | 〇<br>(外貨)  | 0    | 外貨建て送金の代り金を同一の外貨でお支払いいただく場合、「外貨口座」に外貨預金口座を指定してください。<br>なお、送金通貨と異なる外貨でのお支払いはできません。 |  |